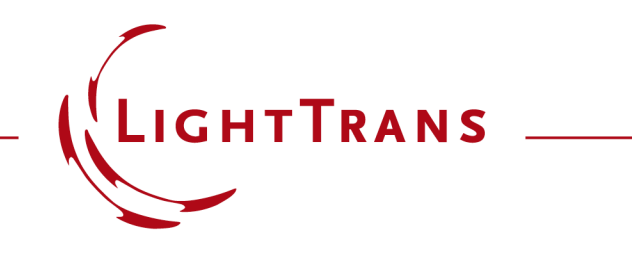

#### **Coupling of Parameters in VirtualLab Fusion**

#### Abstract

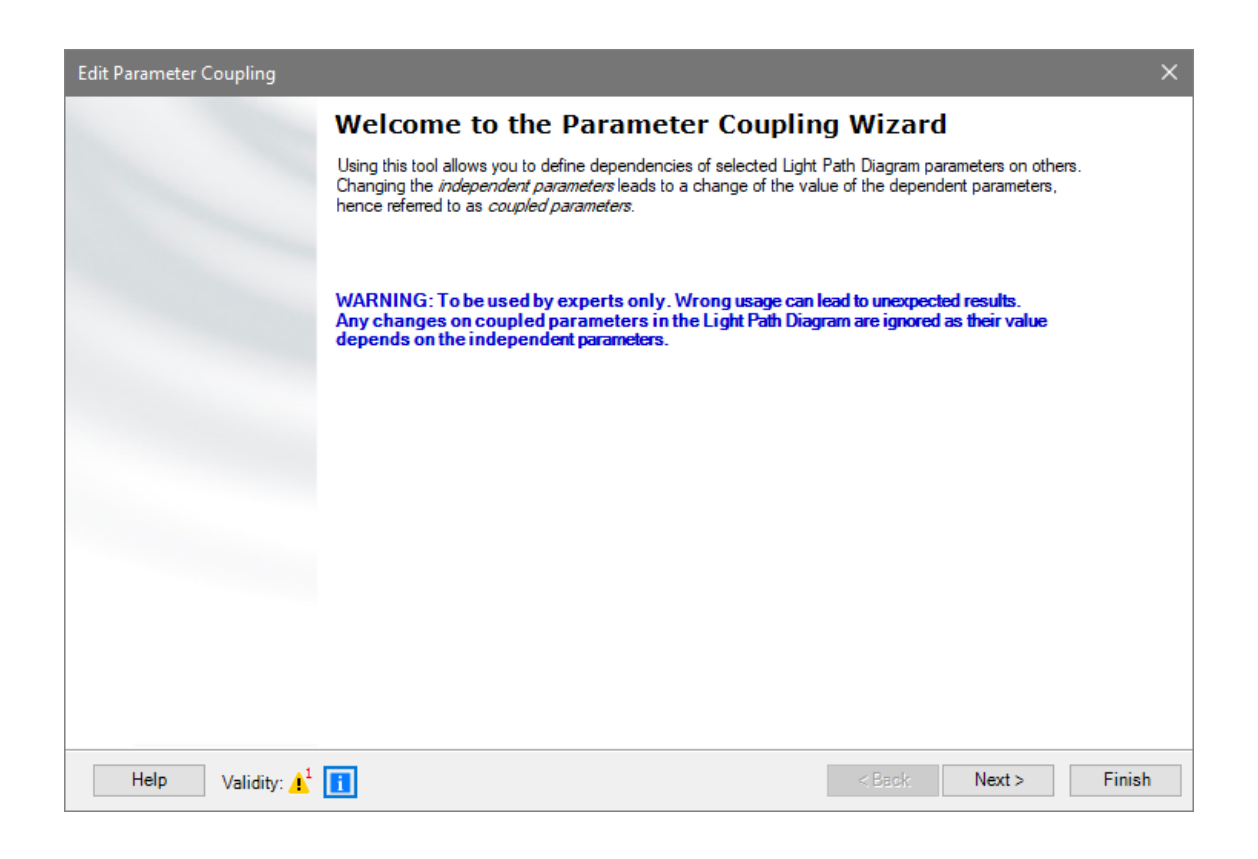

The parameter coupling feature of VirtualLab Fusion enables the coupling of parameters in an optical setup. The values can also be used to re-calculate other parameters of the system, so that a certain relationship between them is automatically maintained. Hence, this feature allows the user to instate complex dependencies for these parameters. For instance, in this example we use the Parameter Coupling to ensure that the z extension of a user-programmed slanted grating medium coincides with the thickness of the structured layer where it is contained.

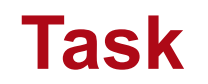

We wish to link two parameters of an optical system, so that they automatically take the same value. For this purpose, VirtualLab's Parameter Coupling feature is used.

|                                                                                                    | Edit Programmable Medium (x-y-z-Modulated)                                                                                                    |
|----------------------------------------------------------------------------------------------------|----------------------------------------------------------------------------------------------------|
| Edit Stack ×                                                                                                    | Basic Parameters Scaling Periodization                                                                                                    |
| Base Block                                                                                                    | Base Material<br>Name Fused_Silica<br>Catalog Material<br>State of Matter Solid<br>Index Modulation<br>Snippet defines O Index Modulation Index Distribution                                                                                                    |
| Index     z-Distance     z-Position     Surface     Subsequent Medium     Com       1     0 mm     0 mm     Plane Interface     Coated Slanted Grating Enter your comment       2     600 nm     1 mm     Plane Interface     Air in Homogeneous     Enter your comment | Definition       ✓ Edit       Validity: ♥       Parameters       SlantAngle       EillFactor       0.5                                                                                                    |
| < >>                                                                                                    | ThicknessOfCoding 0 mm                                                                                                    |
| Validity:  Add Insert Delete Delete                                                                                                    | ZExtension 600 nm                                                                                                    |
|                                                                                                    | CoatingMaterial: "Air"<br>EmbeddingMaterial: "Standard Air"<br>CoatingMaterial: "Standard Air"<br>CoatingMaterial: "Standard Air" |
|                                                                                                    | OK Cancel Help                                                                                                    |

#### **Set Up Parameter Coupling**

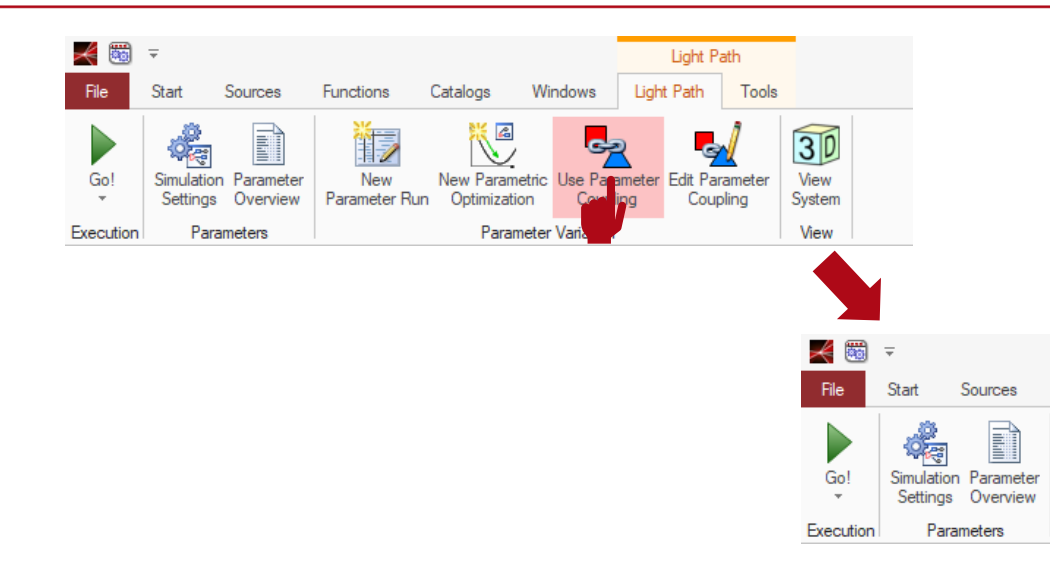

In order to use the parameter coupling feature of VirtualLab Fusion activate the option "*Use Parameter Coupling*" for the optical setup in question.

Light Path

Tools

30

View

System View

Light Path

Afterwards, the "*Edit Parameter Coupling*" button is available.

Clicking on the "*Edit Parameter Coupling*" button causes the parameter coupling wizard to appear.

Functions

New

Parameter Run

Catalogs

V

New Parametric

Optimization

Windows

Parameter Variation

S

Jse Parameter

Coupling

 Help
 Validity: Validity: Valid

By clicking "*Next*", a table is shown which contains all parameters of the current optical setup.

Please select all the parameters which are relevant for the coupling and necessary calculation. For instance, the parameters "*ZExtension*" and "*Distance*" are chosen in this case.

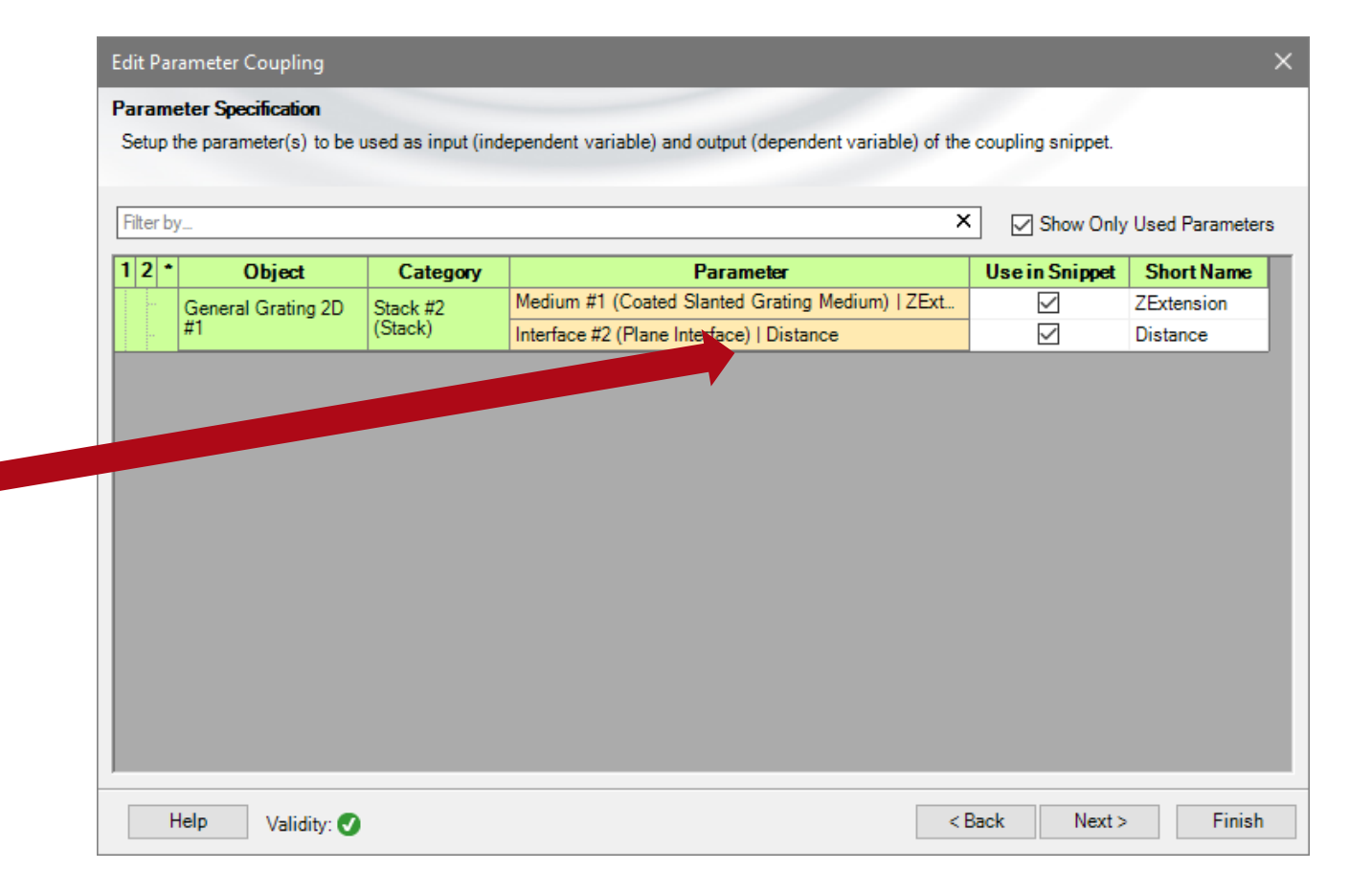

#### **Configure the Coupling of the Parameters**

After choosing the parameters, the snippet which controls the coupling has to be set. By clicking on *"Edit"* the source code editor opens.

|                                                                                                    | Source Code Editor                                                                                                    | – <b>– ×</b>                                                                      |
|----------------------------------------------------------------------------------------------------|----------------------------------------------------------------------------------------------------|-----------------------------------------------------------------------------------|
| Edit Parameter Coupling                                                                                                    | Source Code Global Parameters Snippet Help Advanced Settings                                                                                                    |                                                                                   |
| Snippet Specification         Define the snippet which does the actual parameter coupling.         Validity: Image: Comparison of the state of the snippet state of the snippet st | Ogg       1       Dictionary <string, double=""> returnValue = new Dictionary<string, double="">();       Paramet         1       Dictionary<string, double=""> returnValue = new Dictionary<string, double="">();       Paramet         3       /************************************</string,></string,></string,></string,> | ers [Dictionary <string, dc<br="">ystem [Lightpath]<br/>leight [double]</string,> |
|                                                                                                    | Check Consistency Validity: 1 OK Car                                                                                                    | icel Help                                                                         |

# **Configure the Coupling of Parameters**

The source code tab contains three areas:

1 the source code (center area)

2 global variables/parameters (upper right area)

3 chosen system parameters (lower right)

| Sou      | rce Code E  | iditor                                                                                                    | – <b>D X</b>                                                                                            |
|----------|-------------|----------------------------------------------------------------------------------------------------|----------------------------------------------------------------------------------------------------|
| Sour     | ce Code     | Global Parameters Snippet Help Advanced Settings                                                                |                                                                                                    |
| nction   | 1 🗉         | <pre>Dictionary<string, double=""> returnValue = new Dictionary<string, double="">();</string,></string,></pre> | Parameters [Dictionary <string, do<br="">ParentSystem [Lightpath]<br/>Grating Height [double]</string,> |
| Ъ        | 3           | /*****                                                                                                    | Citating reight [double]                                                                                |
| Mai      | 4           | ********** INSERT YOUR CODE HERE **********                                                                     |                                                                                                    |
| >        | 5           | ***************************************                                                                         |                                                                                                    |
| ppet Bod | 6<br>7<br>8 | /* begin of sample code (can be removed)                                                                        |                                                                                                    |
| Sni      | 9           | // Access the current value of any parameter in the Parameters dictionary by vari                               |                                                                                                    |
|          | 10          | double inputvalue = Parameters[ variablei ];                                                                    |                                                                                                    |
|          | 12          | // Add a coupled parameter to the r 1 on value.                                                                 |                                                                                                    |
|          | 13          | returnValue.Add("Variable2", 2 * inputValue);                                                                   | ZExtension                                                                                              |
|          | 14          |                                                                                                    | Distance                                                                                                |
|          | 15          | <pre>// Note that all used variable names must be specified on the Parameter Specifica</pre>                    |                                                                                                    |
|          | 16          |                                                                                                    |                                                                                                    |
|          | 17          | end of sample code */                                                                                           |                                                                                                    |
|          | 18          | naturn naturnValua.                                                                                             | 3                                                                                                    |
|          | 19          | return returnvalue;                                                                                             |                                                                                                    |
|          |             |                                                                                                    |                                                                                                    |
|          |             |                                                                                                    |                                                                                                    |
|          |             |                                                                                                    |                                                                                                    |
|          |             |                                                                                                    |                                                                                                    |
| 1        | P (         | Check Consistency Validity: 1 OK                                                                                | Cancel Help                                                                                             |

### **General Example of Parameter Coupling**

- In general, the chosen parameters have to be read from the dictionary and saved to a variable (line 4).
- Afterwards, that value can be used as output for another parameter, or play a role in its calculation, e.g. be doubled (line 7).

| Source Code                | Editor                                                                                                    | — C                                                                                          | ⊐ ×                                               |
|----------------------------|----------------------------------------------------------------------------------------------------|----------------------------------------------------------------------------------------------|---------------------------------------------------|
| Source Code                | Global Parameters Snippet Help Advanced Settings                                                                                                    |                                                                                              |                                                   |
| Snippet Body Main Function | <pre>Dictionary<string, double=""> returnValue = new Dictionary<string, double="">(); // Access the current value of any parameter in the Parameters dictionary by vari double inputValue = Parameters["ZExtension"]; // Add a coupled parameter to the return value. returnValue.Add("Distance", 2 * inputValue); return returnValue; </string,></string,></pre> | Parameters [Diction<br>Parent System [Ligh<br>Grating Height [dout<br>ZExtension<br>Distance | nary <string, dc<br="">itpath]<br/>ble]</string,> |
| <b>*</b>                   | Check Consistency Validity: 1 OK                                                                                                    | Cancel                                                                                       | Help                                              |

#### **Definition of Global Parameters**

- In this particular example, it is helpful to define a new global variable, which later appears on the parameter coupling window.
- This can be done in the "Global Parameters" tab.
- The variable can be of different types and have different physical quantities attached.

| Source Code E                        |                       |             |                                         |     | X           |
|--------------------------------------|-----------------------|-------------|-----------------------------------------|-----|-------------|
| Source Code Globar arameters Snippet | Help Advanced Setting | s           |                                         |     |             |
| General Parameters                   |                       |             |                                         |     | ^           |
| Variable Name                        | Туре                  |             | Description                             |     |             |
| GratingHeight                        | Double Value          | Edit 🗎      | Value: 600 nm (Allowed range: 0 mm 1 m) |     |             |
|                                      | Edit General Para     | netOouble V | /alue X                                 |     |             |
|                                      | Name                  |             | GratingHeight                           |     |             |
|                                      | Physical Quanti       | у           | Length $\vee$                           | Add | Remove      |
| Global Materials                     | Value                 |             | 600 nm                                  |     |             |
| Variable Name Material               | Minimum Value         |             | 0 mm                                    |     | Add         |
|                                      | Maximum Value         |             | 1 m                                     |     | Remove      |
|                                      |                       |             | OK Cancel Help                          |     |             |
| Global Media                         |                       |             |                                         |     |             |
| Variable Name Medium                 |                       |             |                                         |     | Add         |
|                                      |                       |             |                                         |     | Remove      |
| Check Consistency Validity           | r: 🔺 🚺                |             |                                         | ОК  | Cancel Help |

## **Particular Example of Parameter Coupling**

- In this example, the global variable is used to return its value to both chosen parameters of the system.
- Thus, no parameter has to be read from the dictionary or re-calculated.

| Source Code Editor — 🗆 🗙                                                                                                    |                                                                                                    |  |  |  |  |
|----------------------------------------------------------------------------------------------------|----------------------------------------------------------------------------------------------------|--|--|--|--|
| Source Code Global Parameters Snippet Help Advanced Settings                                                                                                    |                                                                                                    |  |  |  |  |
| <pre>bictionary<string, double=""> returnValue = new Dictionary<string, double=""> returnValue.Add("ZExtension", GratingHeight); returnValue.Add("Distance", GratingHeight); return returnValue; </string,></string,></pre> | YO:       Parameters [Dictionary <string, dc<="" td="">         ParentSystem [Lightpath]       GratingHeight [double]         ZExtension       Distance</string,> |  |  |  |  |
| Check Consistency Validity: 1                                                                                                    | OK Cancel Help                                                                                                    |  |  |  |  |

## **Particular Example of Parameter Coupling**

- After closing the source code editor, the defined global variable "*GratingHeight*" appears.
- When working with the system later on, the user will only be able to modify the value of this variable, which will in turn automatically affect the value of the system parameters. Trying to modify the value of the parameters themselves will have no effect.

| Edit Parameter Coupling                                       |                           | ×                    |
|---------------------------------------------------------------|---------------------------|----------------------|
| Snippet Specification<br>Define the snippet which does the ac | ctual parameter coupling. |                      |
| / Edit                                                        | Validity: 🕑               |                      |
| GratingHeight                                                 |                           | 600 nm               |
|                                                               |                           |                      |
|                                                               |                           |                      |
|                                                               |                           |                      |
|                                                               |                           |                      |
|                                                               |                           |                      |
| Help Validity: 🔒 🚺                                            |                           | < Back Next > Finish |

#### **Final Check of the Set-up Parameter Coupling**

 On the last page of the wizard, the returned parameters and values can be checked.

| Edit Parameter Coupli                                        | ng                                   |                                        |                              |                  |               |                 |                  | >          |
|--------------------------------------------------------------|--------------------------------------|----------------------------------------|------------------------------|------------------|---------------|-----------------|------------------|------------|
| Summary<br>Overview of all couple<br>snippet using the curre | d parameters yo<br>ent values of the | u have added to th<br>independent para | he output diction<br>meters. | nary of your sni | ippet and the | eir values calo | culated accordin | ng to said |
| Coupled Parameter                                            | Value                                |                                        |                              |                  |               |                 |                  |            |
| ZExtension                                                   | 600 nm                               |                                        |                              |                  |               |                 |                  |            |
| Distance                                                     | 600 nm                               |                                        |                              |                  |               |                 |                  |            |
|                                                              |                                      |                                        |                              |                  |               |                 |                  |            |
| Help Valid                                                   | dity: 🕑                              |                                        |                              |                  |               | < Back          | Next >           | Finish     |

| title            | Coupling of Parameters in VirtualLab Fusion                    |
|------------------|----------------------------------------------------------------|
| document code    | CZT.0006                                                       |
| version          | 2.0                                                            |
| edition          | VirtualLab Fusion Basic                                        |
| software version | 2020.2 (Build 2.22)                                            |
| category         | Feature Use Case                                               |
| further reading  | - Automatized Detector Positioning by using Parameter Coupling |